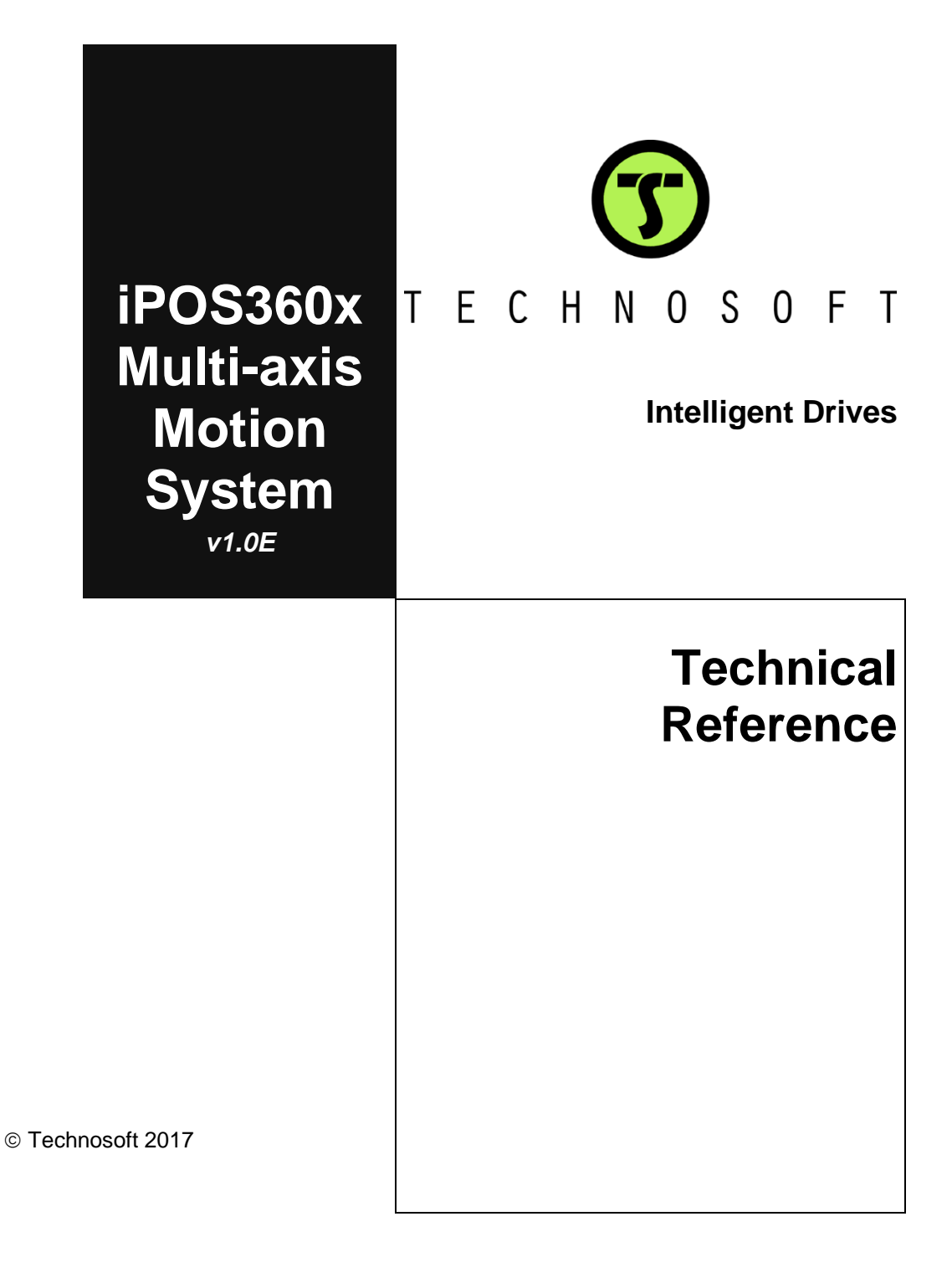

# TECHNOSOFT

# iPOS360x Multi-axis Motion System Technical Reference

P091.084.4xiPOS360x.UM.0117

# Technosoft S.A.

Avenue des Alpes 20 CH-2000 NEUCHATEL Switzerland Tel.: +41 (0) 32 732 5500 Fax: +41 (0) 32 732 5504 <u>contact@technosoftmotion.com</u> <u>www.technosoftmotion.com</u>

# Read This First

Whilst Technosoft believes that the information and guidance given in this manual is correct, all parties must rely upon their own skill and judgment when making use of it. Technosoft does not assume any liability to anyone for any loss or damage caused by any error or omission in the work, whether such error or omission is the result of negligence or any other cause. Any and all such liability is disclaimed.

All rights reserved. No part or parts of this document may be reproduced or transmitted in any form or by any means, electrical or mechanical including photocopying, recording or by any information-retrieval system without permission in writing from Technosoft S.A.

The information in this document is subject to change without notice.

### About This Manual

This book is a technical reference manual for the **iPOS360x Multi-axis Motion System** version **1.0E**.

Paragraph 0 shows how to quickly identity the iPOS360x Multi-axis Motion System version. If your product is version 1.0B or 1.0C, please refer to the iPOS360x Multi-axis Motion System Technical Reference Manual with p/n: P091.084.4xiPOS360x.UM.0911 (1.0B) and 0413 (1.0C). They can be requested at support@technosoftmotion.com.

### Notational Conventions

This document uses the following conventions:

**iPOS** – any drive from iPOS family

iPOS360x - any iPOS3602 or iPOS3604 drive

**TML** – Technosoft Motion Language

#1 - #4 - axis 1 to 4

**J110 (#1)** – connector J110 with signals for axis 1

### **Related Documentation**

- *iPOS360x VX-CAN Technical Reference (part no. P091.028.iPOS360x.VX.UM.xxxx)* describes the hardware installation of the iPOS360x VX family of intelligent servo drives including the technical data, the connectors and the wiring diagrams needed for installation and an overview of the setup steps and motion programming options
- *iPOS360x MX-CAN Technical Reference (part no. P091.028.iPOS360x.MX.UM.xxxx)* describes the hardware installation of the iPOS360x MX family of intelligent servo drives including the technical data, the connectors and the wiring diagrams needed for installation and an overview of the setup steps and motion programming options
- Help of the EasySetUp software describes how to use EasySetUp to quickly setup any Technosoft drive for your application using only 2 dialogues. The output of EasySetUp is a set of setup data that can be downloaded into the drive EEPROM or saved on a PC file. At power-on, the drive is initialized with the setup data read from its EEPROM. With EasySetUp it is also possible to retrieve the complete setup information from a drive previously programmed. EasySetUp includes a firmware programmer with allows you to update your drive firmware to the latest revision. EasySetUp can be downloaded free of charge from Technosoft web page
- Motion Programming using EasyMotion Studio (part no. P091.034.ESM.UM.xxxx) describes how to use the EasyMotion Studio to create motion programs using in Technosoft Motion Language (TML). EasyMotion Studio platform includes EasySetUp for the drive/motor setup, and a Motion Wizard for the motion programming. The Motion Wizard provides a simple, graphical way of creating motion programs and automatically generates all the TML instructions. *With EasyMotion Studio you can fully benefit from a key advantage of Technosoft drives – their capability to execute complex motions without requiring an external motion controller, thanks to their built-in motion controller.* A demo version of EasyMotion Studio (with EasySetUp part fully functional) can be downloaded free of charge from Technosoft web page

- *iPOS CANopen Programming* (part no. P091.063.iPOS.UM.xxxx) explains how to program the iPOS drives using CANopen protocol and describes the associated object dictionaries for the supported profiles
- *TML\_LIB v2.0* (part no. P091.040.v20.UM.xxxx) explains how to program in C, C++,C#, Visual Basic or Delphi Pascal a motion application for the Technosoft intelligent drives using TML\_LIB v2.0 motion control library for PCs. The TML\_lib includes readyto-run examples that can be executed on Windows or Linux (x86 and x64).
- TML\_LIB\_LabVIEW v2.0 (part no. P091.040.LABVIEW.v20.UM.xxxx) explains how to program in LabVIEW a motion application for the Technosoft intelligent drives using TML\_LIB\_Labview v2.0 motion control library for PCs. The TML\_Lib\_LabVIEW includes over 40 ready-to-run examples.
- *TML\_LIB\_S7* (part no. P091.040.S7.UM.xxxx) explains how to program in a PLC Siemens series S7-300 or S7-400 a motion application for the Technosoft intelligent drives using TML\_LIB\_S7 motion control library. The TML\_LIB\_S7 library is IEC61131-3 compatible.
- *TML\_LIB\_CJ1* (part no. P091.040.CJ1.UM.xxxx) explains how to program in a PLC Omron series CJ1 a motion application for the Technosoft intelligent drives using TML\_LIB\_CJ1 motion control library for PCs. The TML\_LIB\_CJ1 library is IEC61131-3 compatible.
- TML\_LIB\_X20 (part no. P091.040.X20.UM.xxxx) explains how to program in a B&R PLC series X20 a motion application for the Technosoft intelligent drives using TML\_LIB\_X20 motion control library for PCs. The TML\_LIB\_X20 library is IEC61131-3 compatible
- **TechnoCAN (part no. P091.063.TechnoCAN.UM.xxxx)** presents TechnoCAN protocol – an extension of the CANopen communication profile used for TML commands

| If you want to                | Contact Technosoft at                                                                           |
|-------------------------------|-------------------------------------------------------------------------------------------------|
|                               |                                                                                                 |
| Visit Technosoft online       | World Wide Web: <u>http://www.technosoftmotion.com/</u>                                         |
|                               |                                                                                                 |
| Receive general information   | World Wide Web: <a href="http://www.technosoftmotion.com/">http://www.technosoftmotion.com/</a> |
| or assistance (see Note)      | Email: <a href="mailto:com">contact@technosoftmotion.com</a>                                    |
| Ask questions about product   |                                                                                                 |
| operation or report suspected | Fax: (41) 32 732 55 04                                                                          |
| problems (see Note)           | Email. <u>notime@technosonmotion.com</u>                                                        |
| •••                           |                                                                                                 |
| Make suggestions about,       |                                                                                                 |
| documentation.                | Mail: Technosoft SA                                                                             |
|                               |                                                                                                 |
|                               | Avenue des Alpes 20                                                                             |
|                               | CH-2000 NEUCHATEL                                                                               |
|                               | Switzerland                                                                                     |

If you Need Assistance ...

### Contents

| Read Th       | nis First3                                                                  |
|---------------|-----------------------------------------------------------------------------|
| 1. Sa         | fety information6                                                           |
| 1.1.          | Warnings6                                                                   |
| 1.2.          | Cautions                                                                    |
| 2. Pr         | oduct Overview7                                                             |
| 2.1.          | Introduction7                                                               |
| 2.2.          | Key Features7                                                               |
| 2.3.          | Indentifying the board revision                                             |
| 2.4.          | iPOS360x Multi-axis Motion System Main Board Dimensions9                    |
| 3. Ha         | rdware Installation10                                                       |
| 3.1.          | iPOS360x VX-CAN Drives Mounting10                                           |
| 3.2.          | Ethernet CAN Adapter Mounting10                                             |
| 3.3.          | Connectors Layout11                                                         |
| 3.4.          | Mating Connectors11                                                         |
| 3.5.          | Connectors pinout description12                                             |
| 3.5.1         | . CAN Connectors – J122 & J12112                                            |
| 3.5.2         | . RS232 connector – J12012                                                  |
| 3.5.3         | . I/O Connectors – J110 (I/O#1), J113 (I/O#2), J116 (I/O#3), J119 (I/O#4)12 |
| 3.5.4         | . Feedback Connectors – J109 (Feedback#1), J112(Feedback#2),                |
| J115<br>255   | (Feedback#3), J118 (Feedback#4)                                             |
| 3.5.5<br>J117 | (Motor#4)                                                                   |
| 3.5.6         | Supply Connector – J10714                                                   |
| 3.5.7         | . Ethernet connector – J105                                                 |
| 3.6.          | Jumper Settings14                                                           |
| 3.7.          | CAN Protocol and Axis ID Selection15                                        |
| 3.8.          | First Power Up15                                                            |
| 3.9.          | Ethernet CAN Adapter configuration16                                        |
| 3.9.1         | . Searching for the Ethernet CAN Adapters16                                 |
| 3.9.2         | . Changing the configuration settings of an Ethernet CAN Adapter17          |

# 1. Safety information

Read carefully the information presented in this chapter before carrying out the drive installation and setup! It is imperative to implement the safety instructions listed hereunder.

This information is intended to protect you, the drive and the accompanying equipment during the product operation. Incorrect handling of the drive can lead to personal injury or material damage.

Only qualified personnel may install, setup, operate and maintain the drive. A "qualified person" has the knowledge and authorization to perform tasks such as transporting, assembling, installing, commissioning and operating drives.

The following safety symbols are used in this manual:

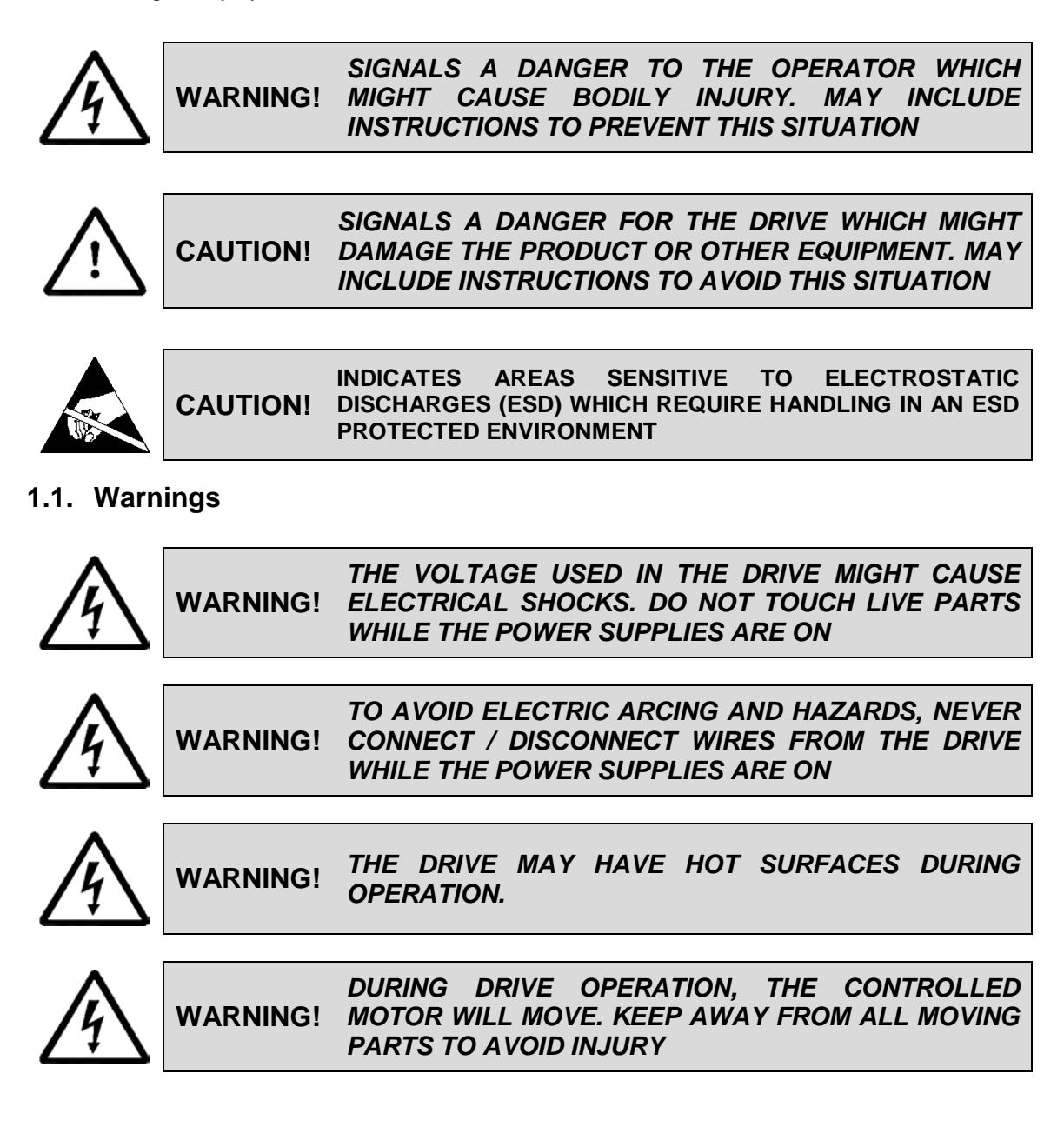

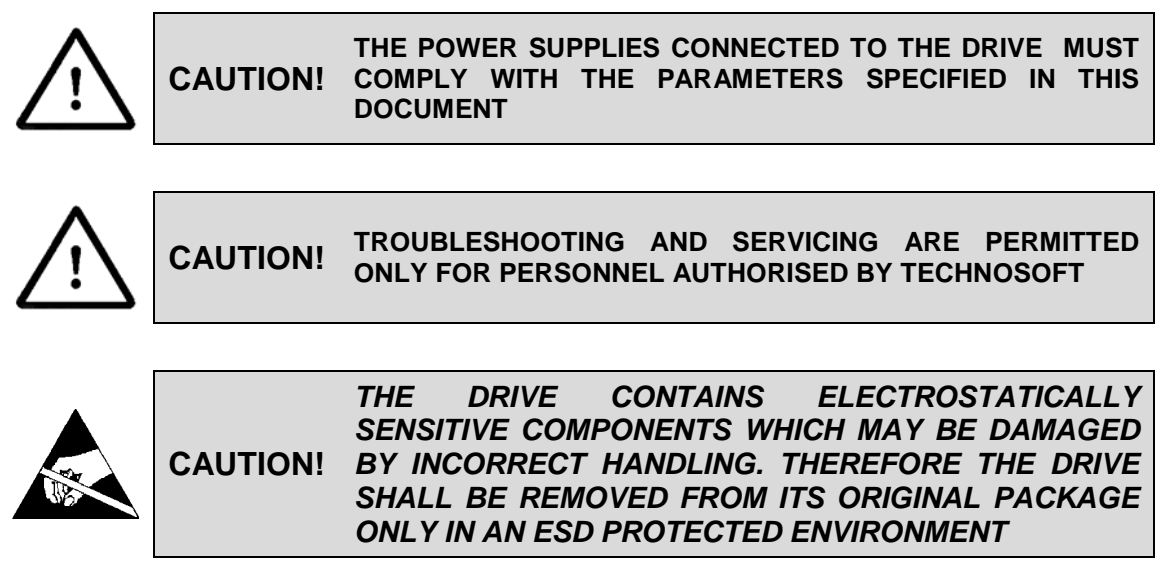

To prevent electrostatic damage, avoid contact with insulating materials, such as synthetic fabrics or plastic surfaces. In order to discharge static electricity build-up, place the drive on a grounded conductive surface and also ground yourself.

# 2. Product Overview

### 2.1. Introduction

The **iPOS360x Multi-axis Motion System** provides a compact, ready-to-run solution for multi-axis applications up to 4 axes. It includes the following main components:

- iPOS360x Multi-axis Motion System main board
- up to 4 **iPOS360x VX-CAN**<sup>1</sup> intelligent drives

The **iPOS360x Multi-axis Motion System** main board allows you to plug in up to four iPOS360x VX-CAN drives and provides, for each one, all the necessary connectors: for the motor, the encoder feedback and the I/O signals. All the drives are connected between them via a CAN-bus link. Two CAN-bus connectors plus an optionally connectable terminal resistor ensure rapid connection to any CAN-bus network configuration. An RS-232 link offers easy access to all drives for setup and testing, using a standard PC. The **iPOS360x Multi-axis Motion System** top execution (p/n P028.002.E894) also includes an Ethernet port and an Ethernet-to-CAN adapter.

## 2.2. Key Features

- Compact ready-to-run solution for up to 4 axes (WxLxH): 100.3 x 98 x 37<sup>2</sup> mm
- Supply: Motor/power: +9.... +36 V<sub>DC</sub>; Logic: +7.... +36 V<sub>DC</sub>
- Output current:
  - o iPOS3604: 4 A cont. (BLDC mode), 10 APEAK
  - o iPOS3602: 2 A cont. (BLDC mode), 3.2 APEAK
- Communication: CAN-bus up to 1Mb/s, RS-232 up to 115k, and Ethernet 100 Mb/s<sup>3</sup>
- 3 possible address ranges for the 4 axes: 1-4, 22-25 or 43-46, selectable via a jumper

<sup>&</sup>lt;sup>1</sup> iPOS360x MX-CAN drives may also be used together with their I/O board adapter, p/n P028.101.E101

<sup>&</sup>lt;sup>2</sup> Including the iPOS360x mounted

<sup>&</sup>lt;sup>3</sup> Only p/n P028.002.E894 with Ethernet interface

- CAN-bus protocols: CANopen (CiA301v4.2, DSP305v2.2, DSP402v3.0) or Technosoft's TMLCAN, selectable via a jumper
- Delivery options: from one to four iPOS3602 VX-CAN or iPOS3604 VX-CAN Intelligent Servo Drives, each offering:
  - High-performance control of rotary or linear brushless, DC brushed or step motors
  - o Sinusoidal (FOC) or trapezoidal (Hall-based) control of brushless motors
  - o Open-loop (up to 256 µsteps/step) or closed-loop control of 2 and 3-phase steppers
  - Torque, speed or position control
  - Feedback options: incremental single-ended or RS-422 differential encoders, 1Vpp sine/cosine encoders, digital or linear Hall sensors;
  - Various modes of operation: position or speed profiles (trapezoidal or S-curve), interpolated (PT and PVT), external (pulse & direction, analogue), electronic gearing or camming (with master position sent via CANbus)
  - Powerful TML instruction set for definition / execution of motion sequences (TMLCAN protocol)
  - o Standalone operation with stored motion sequences (TMLCAN protocol)
  - 5 digital inputs, 5-36V(compatible with NPN outputs): Enable, 2 limit switches, 2 general-purpose
  - o 3 digital outputs, 5-36V, 0.5A: Ready, Error, 1 general-purpose
  - o 2 analogue inputs 12-bit, 0-5V: Reference, Feedback or general-purpose
  - o Protections to over-current, short-circuit, over- / under-voltage, I2t, control error

### 2.3. Indentifying the board revision

Figure 1 shows how to identify the *iPOS360x Multi-axis Motion System* board version on its top side.

This manual refers to *iPOS360x Multi-axis Motion System* **version .01C**. If your board is version 1.0B, please refer to the *iPOS360x Multi-axis Motion System* Technical Reference Manual with p/n: P091.084.4xiPOS360x.UM.0911, that can be freely downloaded from Technosoft web page.

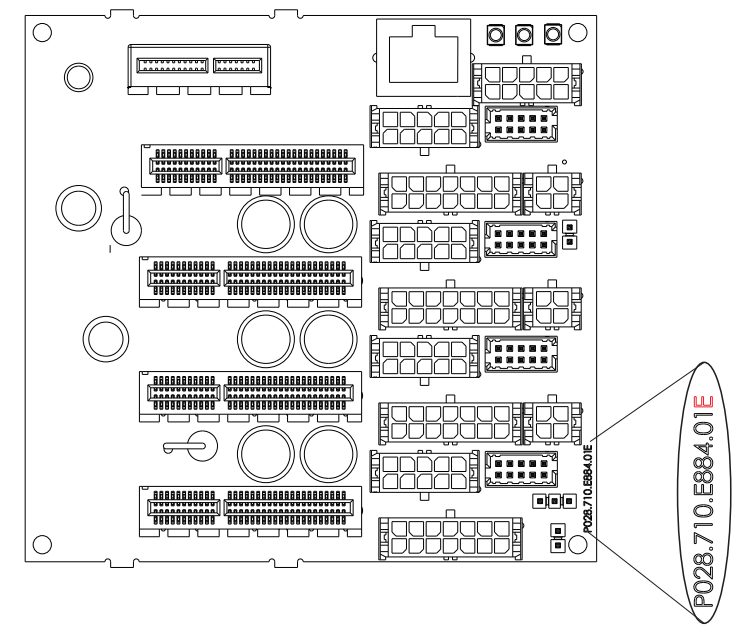

### Figure 1. iPOS360x Multi-axis Motion System main board – top view with revision number

**Note:** The boards with the product ID P028.002.E884, do not have the Ethernet (J105) and PCI-e 1x (J100) connectors mounted.

### 2.4. iPOS360x Multi-axis Motion System Main Board Dimensions

All dimensions are in mm.

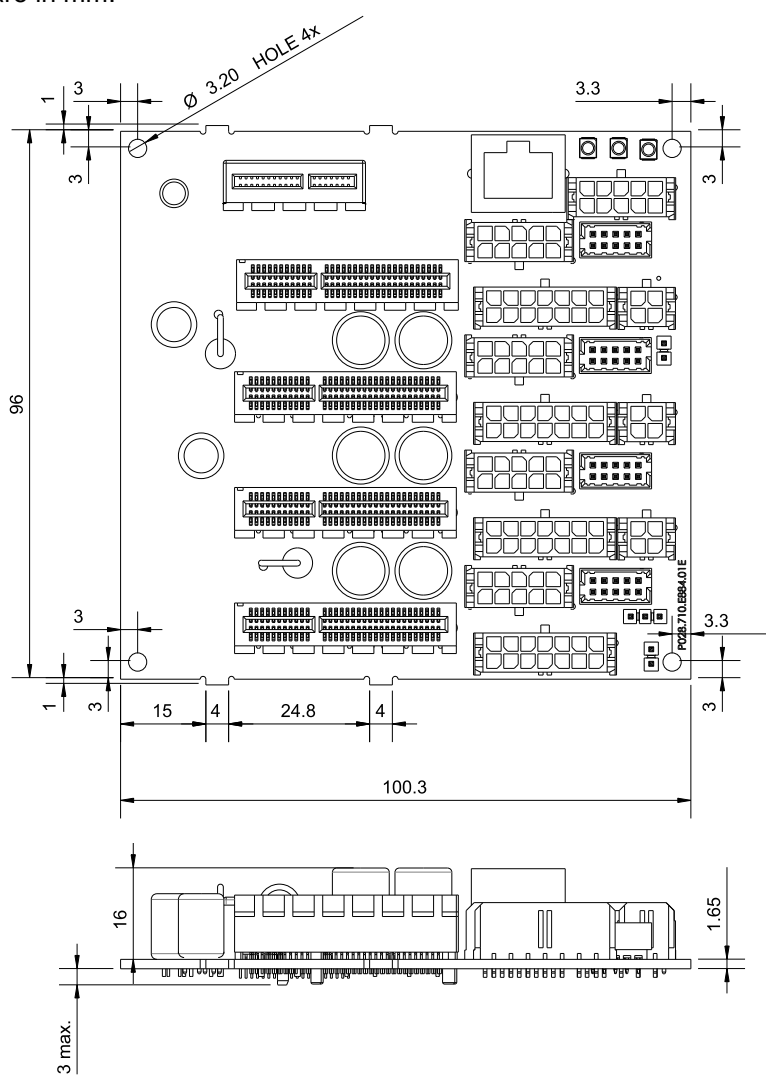

Figure 2. iPOS360x Multi-axis Motion System dimensions

## 3. Hardware Installation

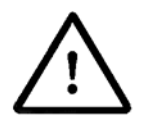

CAUTION!

TURN OFF ALL POWER SUPPLIES BEFORE CONNECTING ANY MODULE OR CONTER CONNECTOR

### 3.1. iPOS360x VX-CAN Drives Mounting

Plug first **iPOS360x VX-CAN** drive into the main board connector J101 (iPOS #1). Plug the next drives into the remaining connectors J102 (iPOS #2), J103 (iPOS #3), J104 (iPOS #4).

Remark: First drive shall always be connected to J101 (iPOS #1) if RS-232 serial link is used

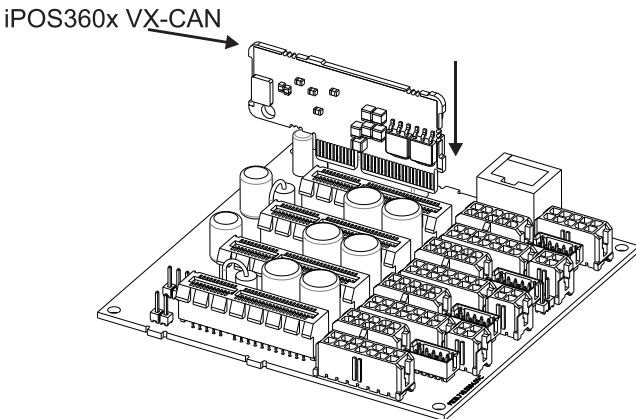

Figure 3. Installing an iPOS360x VX-CAN drive in the Multi-axis Motion System main board

### 3.2. Ethernet CAN Adapter Mounting<sup>1</sup>

Plug the Ethernet CAN Adapter into the main board connector J100.

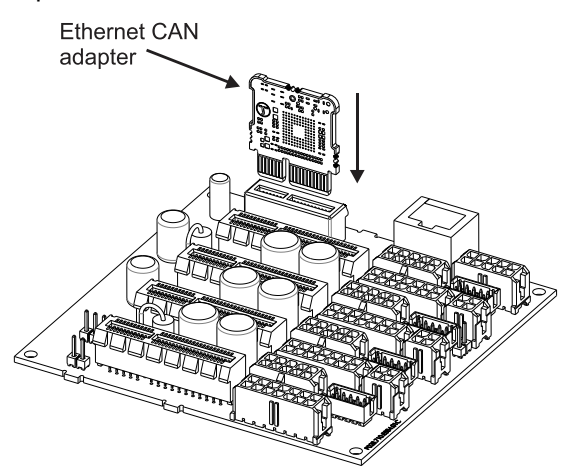

Figure 4. Installing an Ethernet CAN Adapter into the iPOS360x Multi-axis Motion System main board

<sup>&</sup>lt;sup>1</sup> The Ethernet CAN adapter can be used with the iPOS360x Multi-axis Motion System main board with the product ID P028.002.E894

### 3.3. Connectors Layout

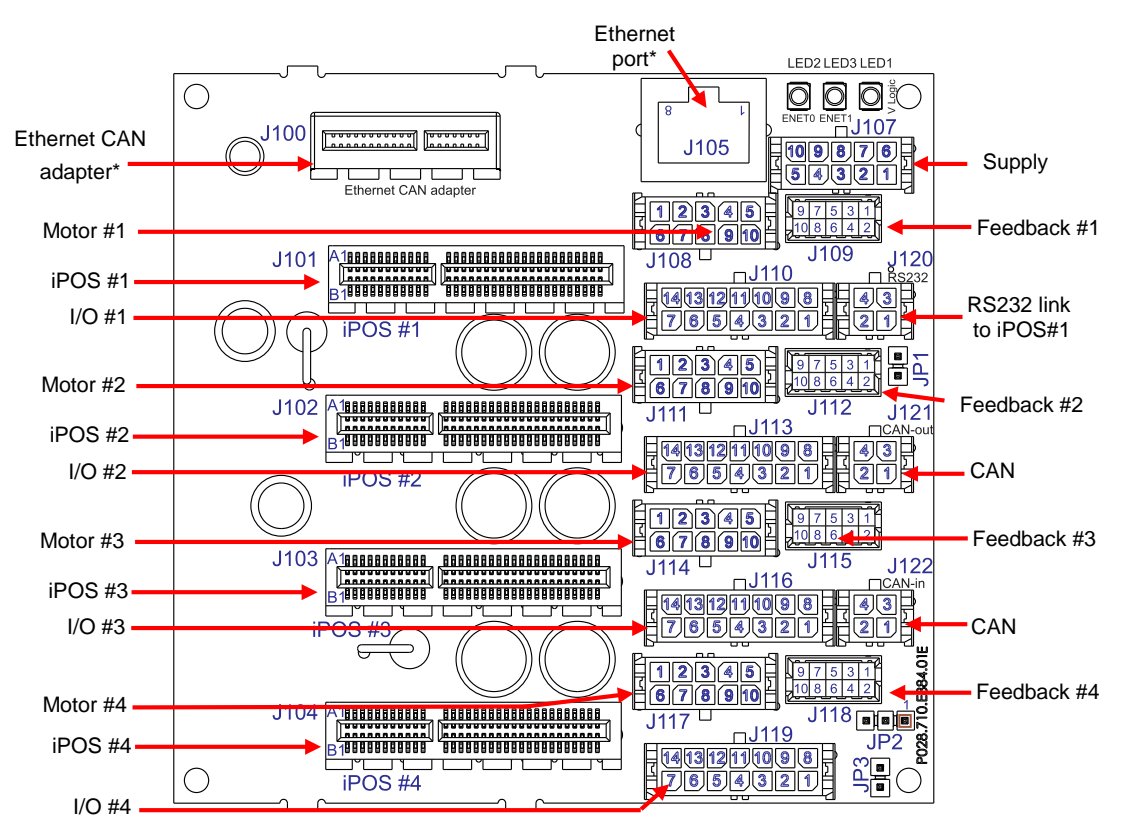

Figure 5 shows the top view of the iPOS360x Multi-axis Motion System main board.

Figure 5. Top view of the iPOS360x Multi-axis Motion System main board

\* The boards with the product ID P028.002.E884, do not have the Ethernet (J105) and PCI-e 1x (J100) connectors mounted.

# 3.4. Mating Connectors

### **Plastic Housing**

| Connector                       | Description                        | Manufacturer | Part Number |  |
|---------------------------------|------------------------------------|--------------|-------------|--|
| J122, J121, J120                | RECEPTACLE, FREE, 4WAY,<br>CRIMP   | MOLEX        | 43025-0400  |  |
| J119,J116,J113,J110             | RECEPTACLE, FREE,<br>14WAY         | MOLEX        | 43025-1400  |  |
| J117, J114, J111, J107,<br>J108 | RECEPTACLE, FREE,<br>10WAY         | MOLEX        | 43025-1000  |  |
| J118, J115, J112, J109          | HOUSING CONNECTOR 2x5<br>MILLIGRID | MOLEX        | 51110-1056  |  |

### **Metallic Crimp Pins**

| Connector                                                                  | Description                       | Manufacturer | Part Number |
|----------------------------------------------------------------------------|-----------------------------------|--------------|-------------|
| J122, J121, J120, J119,<br>J116,J113,J110, J117,<br>J114, J111, J107, J108 | CRIMP PIN, MICROFIT,<br>20AWG     | MOLEX        | 43030-0007  |
| J118, J115, J112, J109                                                     | CRIMP PIN, MILLIGRID 24-<br>30AWG | MOLEX        | 50394-8400  |

### 3.5. Connectors pinout description

| Pin | Pin name | Туре | Function                                             |  |  |  |
|-----|----------|------|------------------------------------------------------|--|--|--|
| 1   | +VLOG    | 0    | Positive terminal of the logic supply: +7 to +36VDC  |  |  |  |
| 2   | GND      | -    | Ground                                               |  |  |  |
| 3   | CAN-Hi   | I/O  | CAN-bus positive line (positive during dominant bit) |  |  |  |
| 4   | CAN-Lo   | I/O  | CAN-bus negative line (negative during dominant bit) |  |  |  |

3.5.1. CAN Connectors – J122 & J121

**Remark**: Put JP1 jumper to add a  $120\Omega$  terminal resistor in your CAN-bus network. Leave JP1 open if the CAN-bus network already has terminal resistors.

#### 3.5.2. RS232 connector - J120

| Pin | Pin name | Туре | Function                 |  |
|-----|----------|------|--------------------------|--|
| 1   | TX232    | 0    | RS-232 Data Transmission |  |
| 2   | -        | -    | Not connected            |  |
| 3   | RX232    | I    | RS-232 Data Reception    |  |
| 4   | GND      | -    | Ground                   |  |

### 3.5.3. I/O Connectors - J110 (I/O#1), J113 (I/O#2), J116 (I/O#3), J119 (I/O#4)

| Pin | Pin name   | Туре | Function                                                                                                    |  |  |  |
|-----|------------|------|----------------------------------------------------------------------------------------------------|--|--|--|
| 1   | +5Vout     | 0    | +5Vout output supply (generated by iPOS360x drive)                                                                                      |  |  |  |
| 2   | REF        | I    | Analogue input, 12-bit, 0-5V. Used to read an analogue position, speed or torque reference, or used as general purpose analogue input   |  |  |  |
| 3   | IN0        | I    | Digital input. General-purpose, 5-36V                                                                                                   |  |  |  |
| 4   | IN4/Enable | I    | Digital input. Drive enable input, 5-36V                                                                                                |  |  |  |
| 5   | IN3/LSN    | I    | Digital input. Negative limit switch input, 5-36V                                                                                       |  |  |  |
| 6   | OUT2/Error | 0    | Digital output. Drive error output, active low, 5-36V 0.5A, NPN open-collector/TTL pull-up                                              |  |  |  |
| 7   | +VLOG      | 0    | Positive terminal of the logic supply: +7 to +36VDC                                                                                     |  |  |  |
| 8   | GND        | -    | Ground                                                                                                    |  |  |  |
| 9   | FDBK       | I    | Analogue input, 12-bit, 0-5V. Used to read an analogue position or speed feedback (as tacho), or used as general purpose analogue input |  |  |  |
| 10  | IN1        | I    | Digital input. General-purpose, 5-36V                                                                                                   |  |  |  |
| 11  | IN2/LSP    | I    | Digital input. Positive limit switch input, 5-36V                                                                                       |  |  |  |
| 12  | OUT0       | 0    | Digital output. General-purpose, 5-36V 0.5A, NPN open-<br>collector/TTL pull-up                                                         |  |  |  |
| 13  | OUT3/Ready | 0    | Digital output. Drive ready output, active low, 5-36V 0.5A, NPN open-collector/TTL pull-up                                              |  |  |  |
| 14  | OUT1       | 0    | Digital output. General-purpose, 5-36V 0.5A, NPN open-<br>collector/TTL pull-up                                                         |  |  |  |

| Pin | Pin name           | Туре | Function                                                                                                    |  |  |
|-----|--------------------|------|----------------------------------------------------------------------------------------------------|--|--|
| 1   | GND                | -    | Ground                                                                                                    |  |  |
| 2   | <b>+5</b> Vоит     | 0    | +5Vout output supply (generated by iPOS360x drive)                                                                                                    |  |  |
| 3   | n.c / GND          | -    | Not connected. If AvagoTech differential quad encoders are used, you may need to connect this pin to GND. This is possible via the solder joints: SJ101 (#1), SJ102(#2), SJ103(#3), SJ104(#4). See <i>Figure 5.</i> for details. |  |  |
| 4   | +5V <sub>OUT</sub> | 0    | +5V <sub>OUT</sub> output supply (generated by iPOS360x drive)                                                                                                    |  |  |
| 5   | A-/Sin-/LH1        | I    | Incremental encoder A- differential input, or analogue encoder Sin- differential input, or linear Hall 1 input                                                                                                    |  |  |
| 6   | A/A+/Sin+          | I    | Incremental encoder A single-ended, or A+ differential input, or analogue encoder Sin+ differential input                                                                                                    |  |  |
| 7   | B-/Cos-<br>/LH2    | I    | Incremental encoder B- differential input, or analogue encoder Cos- differential input, or linear Hall 2 input                                                                                                    |  |  |
| 8   | B/B+/Cos+          | I    | Incremental encoder B single-ended, or B+ differential input, or analogue encoder Cos+ differential input                                                                                                    |  |  |
| 9   | Z-/LH3             | I    | Incremental encoder Z- (index) differential input, or linear Hall 3 input                                                                                                    |  |  |
| 10  | Z/Z+               | I    | Incremental encoder Z (index) single-ended, or Z+<br>differential input                                                                                                    |  |  |

# 3.5.4. Feedback Connectors – J109 (Feedback#1), J112( Feedback#2), J115(Feedback#3), J118 (Feedback#4)

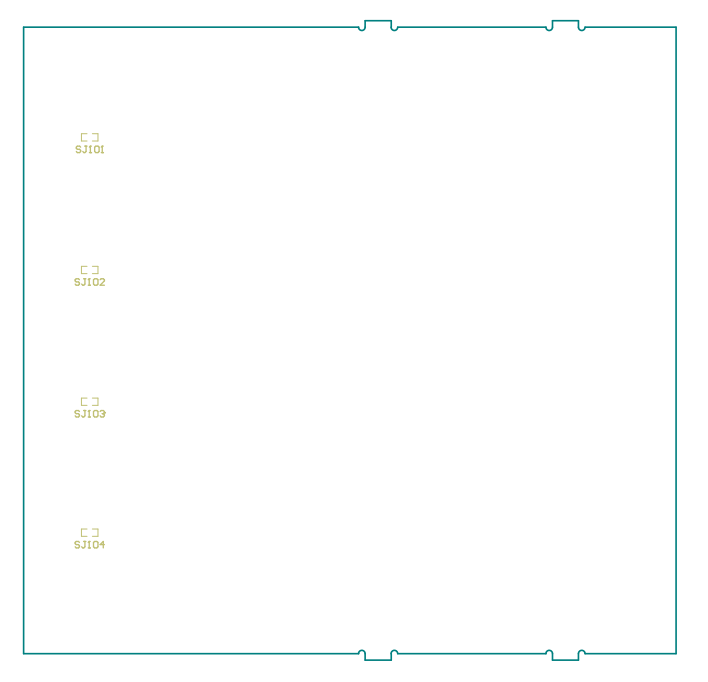

Figure 6. Back view of the iPOS360x Multi-axis Motion System main board

The solder joints are located just above the feedback connectors on the back side of the *iPOS360x Multi-axis Motion System* main board.

# 3.5.5. Motor Connectors- J108(Motor#1), J111(Motor#2), J114(Motor#3), J117(Motor#4)

| Pin | Pin name | Туре | Function                                                                                    |  |  |
|-----|----------|------|---------------------------------------------------------------------------------------------|--|--|
| 1   | A / A+   | 0    | Phase A for 3-phase motors<br>Phase A+ for 2-phase steppers<br>Motor+ for DC brushed motors |  |  |
| 2   | C / B+   | 0    | Phase C for 3-phase motors<br>Phase B+ for 2-phase steppers                                 |  |  |
| 3   | Hall1    | I    | Hall 1 digital sensor input                                                                 |  |  |
| 4   | Hall2    | I    | Hall 2 digital sensor input                                                                 |  |  |
| 5   | Hall3    | I    | Hall 3 digital sensor input                                                                 |  |  |
| 6   | B / A-   | 0    | Phase B for 3-phase motors<br>Phase A- for 2-phase steppers<br>Motor- for DC brushed motors |  |  |
| 7   | BR / B-  | 0    | External brake resistor<br>Phase B- for 2-phase steppers                                    |  |  |
| 8   | +5Vout   | 0    | +5VOUT output supply (generated by iPOS360x drive)                                          |  |  |
| 9   | -        | -    | Not connected                                                                               |  |  |
| 10  | GND      | -    | Ground                                                                                      |  |  |

### 3.5.6. Supply Connector – J107

| Pin  | Pin name          | Туре | Function                                                                           |  |  |
|------|-------------------|------|------------------------------------------------------------------------------------|--|--|
| 1-4  | +Умот             | I    | Positive terminal of the motor supply +V <sub>MOT</sub> : +9 to +36V <sub>DC</sub> |  |  |
| 5    | +V <sub>LOG</sub> | I    | Positive terminal of the logic supply +VLOG: +7 to +36VDC                          |  |  |
| 6-10 | GND               | -    | Negative return (ground)                                                           |  |  |

### 3.5.7. Ethernet connector – J105

The J105 connector accepts a standard RJ45 Ethernet plug, compatible with IEEE802.3 100BASE-T (100Mbit/s). Accepts STP/UTP wiring.

### 3.6. Jumper Settings

| Name | Function              | Option | Result                                     |
|------|-----------------------|--------|--------------------------------------------|
| ID1  | CAN termination       | OFF    | Do not connect a CAN terminator            |
| JET  | CAN LEITIIHAUOH       | ON     | Connect a CAN terminator (120Ω resistor)   |
|      | Selection of 2 AvielD | 1-2    | Connect AxisID_1 input to GND              |
| JP2  | ranges                | 2-3    | Connect AxisID_1 input to +5Vdc            |
|      |                       | OFF    | Leave AxisID_1 input not connected         |
|      |                       |        | Leave AxisID_2 not connected. Set drive in |
| JP3  |                       | 011    | TMLCAN mode                                |
|      |                       | ON     | Connect AxisID_2 to GND. Set drive in      |
|      |                       | ON     | CANopen mode                               |

### 3.7. CAN Protocol and Axis ID Selection

The iPOS360x VX-CAN drive has 3 analogue inputs named AxisID0, AxisID1 and AxisID2 inputs used to select the CAN protocol: CANopen or Technosoft TMLCAN and the drive address or axis ID. The iPOS360x VX-CAN drive can detect up to 7 different voltage levels on these 3 inputs. On the iPOS360x Multi-axis Motion System, only 2 voltage levels can be selected via the jumpers: JP2 and JP3. All the iPOS360x boards are connected to JP3 and JP2. AxisID0 on each iPOS360x board is connected to a different voltage level by default and cannot be changed.

| CAN<br>protocol | JP3 | JP2 | Axis ID<br>iPOS #1 | Axis ID<br>iPOS #2 | Axis ID<br>iPOS #3 | Axis ID<br>iPOS #4 |
|-----------------|-----|-----|--------------------|--------------------|--------------------|--------------------|
| CANopen         | ON  | 1-2 | 1                  | 2                  | 3                  | 4                  |
| CANopen         | ON  | OFF | 22                 | 23                 | 24                 | 25                 |
| CANopen         | ON  | 2-3 | 43                 | 44                 | 45                 | 46                 |
| TMLCAN          | OFF | 1-2 | 1                  | 2                  | 3                  | 4                  |
| TMLCAN          | OFF | OFF | 22                 | 23                 | 24                 | 25                 |
| TMLCAN          | OFF | 2-3 | 43                 | 44                 | 45                 | 46                 |

### 3.8. First Power Up

In order to setup the drives for your application, you need to communicate with them. The easiest way is via an RS-232 serial link between your PC and the **iPOS360x Multi-axis Motion System**. As serial cable you can use a standard 9-wire male to female non-inverting serial cable. If your PC has no serial port, use an RS232-USB adapter. The RS-232 link connects you with iPOS #1 (J101). Therefore, you need to have one drive plugged in J101 connector. If you have more drives, you can communicate will all of them using only the RS232 link. This is possible because iPOS #1 retransmits via CAN-bus all your commands for the other drives and returns their messages via RS232 to the PC.

Before the first power up, check the following:

- 1. **iPOS360x** drives mounting: they have to be fully inserted in the **iPOS360x Multi-axis Motion System** main board. If you use the RS232 communication, a drive must be inserted in J101 connector, i.e. the iPOS #1 position
- 2. The Ethernet CAN Adapter has to be fully inserted in the **iPOS360x Multi-axis Motion System** main board, where available.
- 3. Motor connections
- 4. Serial cable connections
- 5. **iPOS360x Multi-axis Motion System** jumpers: by default the system is delivered with the jumpers in the following positions:
  - a. JP1 = ON;
  - b. JP3 = OFF;
  - c. JP2 = 1-2;

Hence, the default jumper settings select the TMLCAN protocol with the following axisIDs: iPOS #1=1, iPOS #2=2, iPOS #3=3, iPOS #4=4. In order to quickly change to CANopen protocol, set JP3 = ON. The axisIDs in CANopen are the same as in TMLCAN.

6. Power on the **iPOS360x multi-axis motion system** board. The green LED from the main board lights when logic supply is ON.

### 3.9. Ethernet CAN Adapter configuration

The Ethernet CAN Adapter Configurator allows you to find and configure the Technosoft Ethernet CAN Adapters in a local area network (LAN). It is included in the EasySetUp/EasyMotion Studio installation packages and installed automatically. The Ethernet CAN Adapter Configurator can be launched from Windows Start menu execute: "Start | Programs | EasySetUp | Ethernet CAN Adapter Configurator" or "Start | Programs | EasyMotion Studio | Ethernet CAN Adapter Configurator" depending on which installation package was used.

The Ethernet CAN Adapter Configurator can search the LAN for Ethernet CAN Adapters presence and update their configuration settings: IP address, Subnet Mask, CAN Axis ID and CAN Baud rate.

| Technosoft Ethernet-CAN Adapter Configurator                                              |                                                               |
|-------------------------------------------------------------------------------------------|---------------------------------------------------------------|
| Scan<br>Eternet-CAN Adapters found :<br>IP Address   Subnet Mask   Axis ID   CAN Baudrate | Update setup for selected Ethernet-CAN Adapter Selected IP IP |
|                                                                                           | SubNet Mask                                                   |
|                                                                                           | Axis ID                                                       |
|                                                                                           | CAN Baudrate                                                  |
|                                                                                           | Update                                                        |
| Into:                                                                                     |                                                               |
| [ 06.07.2011 10:49:09 ] Program Loaded                                                    |                                                               |

Figure 7. Technosoft Ethernet CAN Adapter Configurator

### 3.9.1. Searching for the Ethernet CAN Adapters

Before starting Ethernet CAN Adapter Configurator, the communication from EasySetUp / EasyMotion Studio must be switched off with the **Communication | Work Offline** menu command. Press the **Scan** button to search for the Ethernet CAN Adapters connected in the LAN i.e. powered and with an active Ethernet link. The Ethernet CAN Adaptors present, will reply with their configuration settings and will be listed using the following format:

| IP | Address | Subnet | Mask | Adapter | Axis ID | CAN | Baudrate |
|----|---------|--------|------|---------|---------|-----|----------|
|----|---------|--------|------|---------|---------|-----|----------|

| Technosoft Ethernet-CAN Adapter Configurator                                                                                                    |                                                |  |  |  |  |  |
|----------------------------------------------------------------------------------------------------|------------------------------------------------|--|--|--|--|--|
| Scan 1 scan(s) and 4 Ethernet-CAN Adapter(s) found                                                                                                    | Update setup for selected Ethernet-CAN Adapter |  |  |  |  |  |
| Eternet-CAN Adapters found :                                                                                                    | Selected IP                                    |  |  |  |  |  |
| IP Address   Subnet Mask   Axis ID   CAN Baudrate                                                                                                    | IP                                             |  |  |  |  |  |
| 192.168.19.11   255.255.255.0   120   500k<br>192.168.19.12   255.255.255.0   121   500k<br>192.168.19.13   255.255.255.0   128   500k                                                                                                 | SubNet Mask                                    |  |  |  |  |  |
| 192.168.19.14   255.255.255.0   129   500k                                                                                                    | Axis ID                                        |  |  |  |  |  |
|                                                                                                    | CAN Baudrate                                   |  |  |  |  |  |
| Update                                                                                                    |                                                |  |  |  |  |  |
| Info :                                                                                                    |                                                |  |  |  |  |  |
| [06.07.2011 12:39:46] New message received from 192.168.19.13 [ 31 bytes ]<br>[06.07.2011 12:39:46] New message received from 192.168.19.14 [ 31 bytes ]<br>[06.07.2011 12:39:47] New message received from 192.168.19.14 [ 31 bytes ] |                                                |  |  |  |  |  |
| [06.07.2011 12:33:47] New message received from 192.168.19.12 [31 bytes]<br>[06.07.2011 12:39:47] New message received from 192.168.19.12 [31 bytes]                                                                                   |                                                |  |  |  |  |  |
| [06.07.2011 12:39:47 ] New message received from 192.168.19.14 [ 31 bytes ]                                                                                                    |                                                |  |  |  |  |  |
|                                                                                                    |                                                |  |  |  |  |  |

Figure 8. List of found devices example

### 3.9.2. Changing the configuration settings of an Ethernet CAN Adapter

Select an adaptor from the list of devices found. The configuration settings of the adapter will be displayed on the right side of the dialogue, where they can be modified.

The default configuration settings of an Ethernet CAN Adapter are:

- IP Address: 192.168.19.11
- Subnet mask: 255.255.255.0
- CAN baud rate: 500kb
- Adapter Axis ID: 120

After changing the configuration settings, press the **Update** button. The new settings will be sent to the selected Ethernet CAN Adapter and stored in its internal non-volatile memory.

#### Notes:

- The Ethernet CAN Adapter supports only a static IP configuration.
- The Axis ID of he adapter must be different from the Axis IDs assigned to the drives/motors.
- The Axis ID of the adapter must match the one set in the Communication Setup dialog from EasySetUp/EasyMotion Studio.

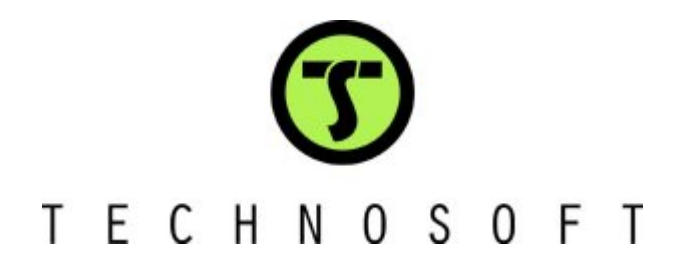